## **Document Submission Instructions**

Before clicking on the below link to access Document Submission online services, you will need to have your UserID and password at hand. (Unless you're already logged in.) If you do not know your UserID or password, click on "I Forgot/Do Not Know My UserID" or "I Forgot My Password" to retrieve.

| eservice.llr.sc.gov/SSO/Login/LoginPage                                                                                                    | Q<br>nk belor | ₩.    | 2 |
|----------------------------------------------------------------------------------------------------|---------------|-------|---|
| If you have forgotten or do not know your User ID, select the "I Forgot / Do Not Know My User ID" lin<br><u>I Forgot / Do Not Know My User ID</u><br><u>I Forgot My Password</u>                                                                                                    | nk belo       |       |   |
| V<br>If you have forgotten or do not know your User ID, select the "I Forgot / Do Not Know My User ID" lin<br><u>I Forgot / Do Not Know My User ID</u><br><u>I Forgot My Password</u>                                                                                                    | nk belo       | w.    |   |
| If you have forgotten or do not know your User ID, select the "I Forgot / Do Not Know My User ID" lir<br><u>I Forgot / Do Not Know My User ID</u><br><u>I Forgot My Password</u>                                                                                                    | nk belo       | w.    |   |
| <u>I Forgot / Do Not Know My User ID</u><br><u>I Forgot My Password</u>                                                                                                    |               |       |   |
|                                                                                                    |               |       |   |
|                                                                                                    |               |       |   |
| Login                                                                                                    |               |       |   |
| User ID:                                                                                                    |               |       |   |
| Password:                                                                                                    |               |       |   |
|                                                                                                    |               |       |   |
| Sign in Reset                                                                                                    |               |       |   |
| This system is the property of South Carolina State Government, and may be<br>accessed only by authorized users and as described by the Acceptable Use<br>Acknowledgement, Privacy Statement, and other documents included by reference in<br>the Terms and Conditions link. Use of this system is subject to non-disclosure,<br>security and confidentiality requirements, not limited to those included by reference<br>is the Terms of Conditions link by the included by reference |               | and a |   |
| In the <b>Ferms and Conditions</b> link. Unauthorized use of this system is strictly<br>prohibited and may be subject to criminal prosecution. All activity and<br>communication on this system may be monitored, recorded, and subject to audit.<br>Access or use of this system by any person, whether authorized or unauthorized,<br>constitutes consent to these terms.                                                                                                    |               | 0     | L |

After logging into online services, select Document Submission from the menu located on the left-hand side of the screen.

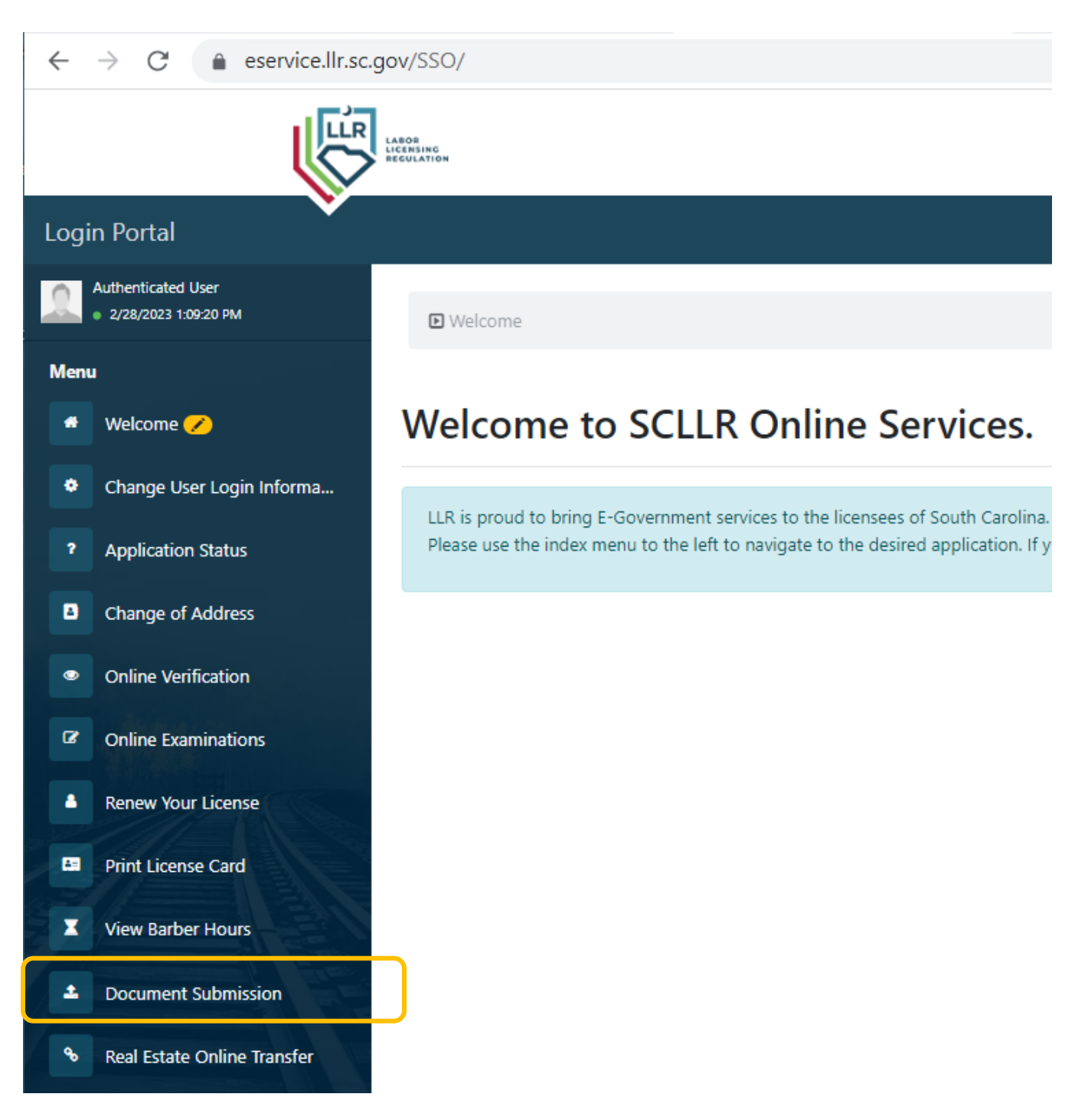

Next located your license on the screen and select "Add Documents to this credential"

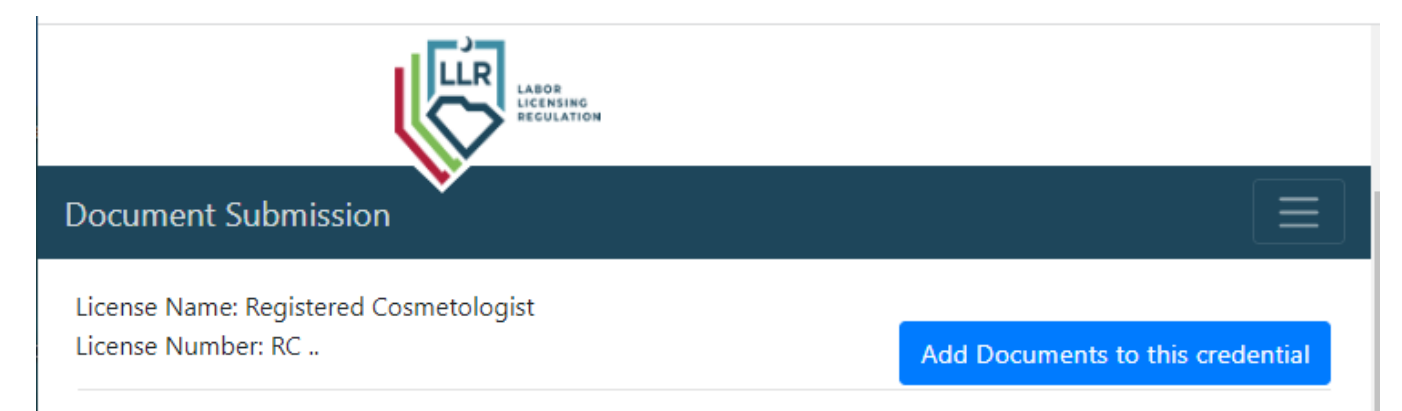

The next screen will list out the documents available for your license to access. To submit documents, click on the button "Upload and submit your document" adjacent to the listing.

| Document Submission                                                         | 🕩 Logout                        |  |  |  |
|-----------------------------------------------------------------------------|---------------------------------|--|--|--|
| View Last 10 Submissions<br>No forms submitted.                             | View your other credentials     |  |  |  |
| View Forms for Your Credential: Registered Cosmetologist                    |                                 |  |  |  |
| Name: Copy of Social Security Card or Permanent Resident Card<br>Cost: Free | Upload and submit your document |  |  |  |
| Name: Repeat Exam Request<br>Cost: \$45.00                                  | Upload and submit your document |  |  |  |
| Name: Duplicate License Request Form<br>Cost: \$10.00                       | Upload and submit your document |  |  |  |
|                                                                             | View your other credentials     |  |  |  |

Follow the directions on the following screen to upload the document.

Once the document submitted, the Board office will receive notice. Document submissions as processed in the order they are received. Upon completion of processing, notice will be sent via email.